- 1. On your IPhone or IPad, open **Settings** (typically on the home screen).
- 2. Locate and tap on Passwords & Accounts

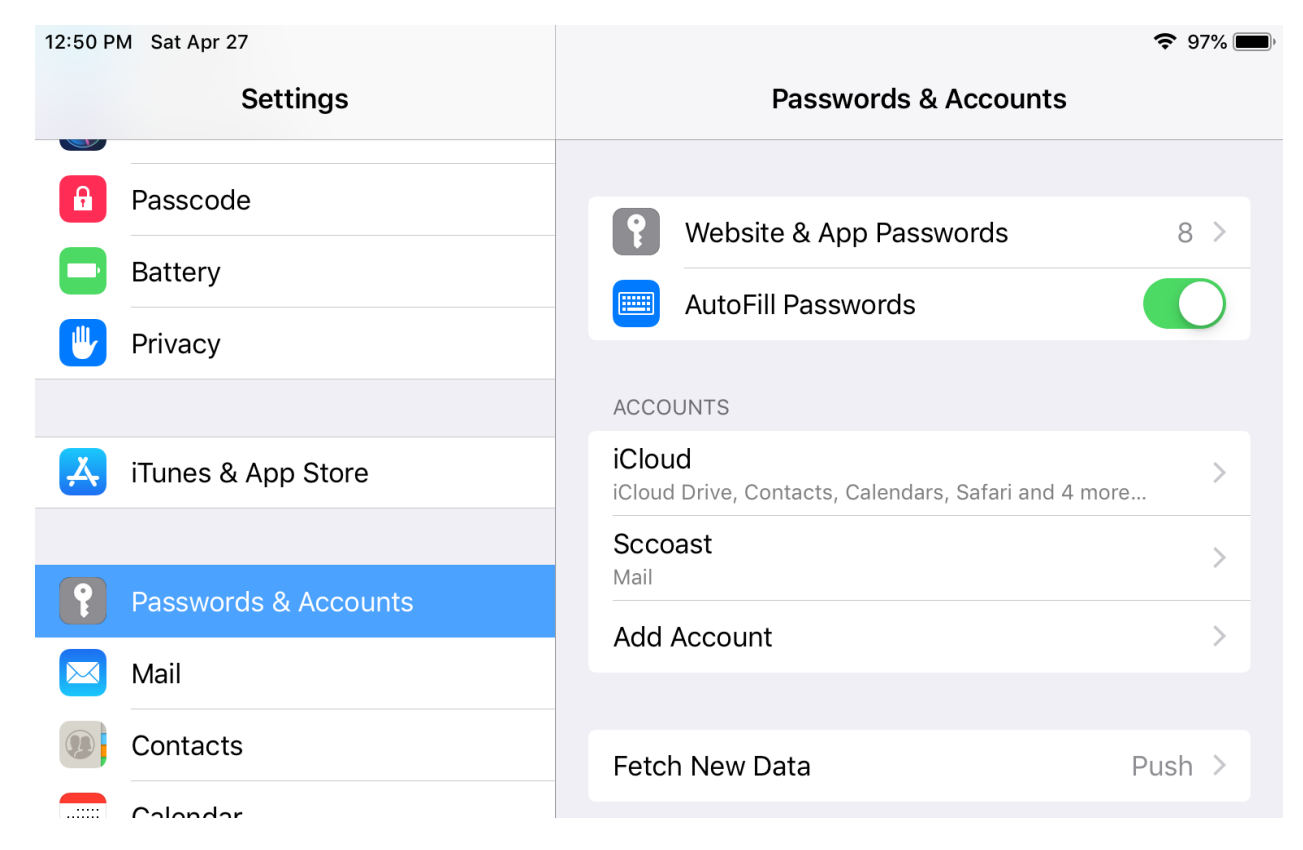

3. Click on Add Account, then Other, then Add Mail Account. Now complete the form and tap Next when finished.

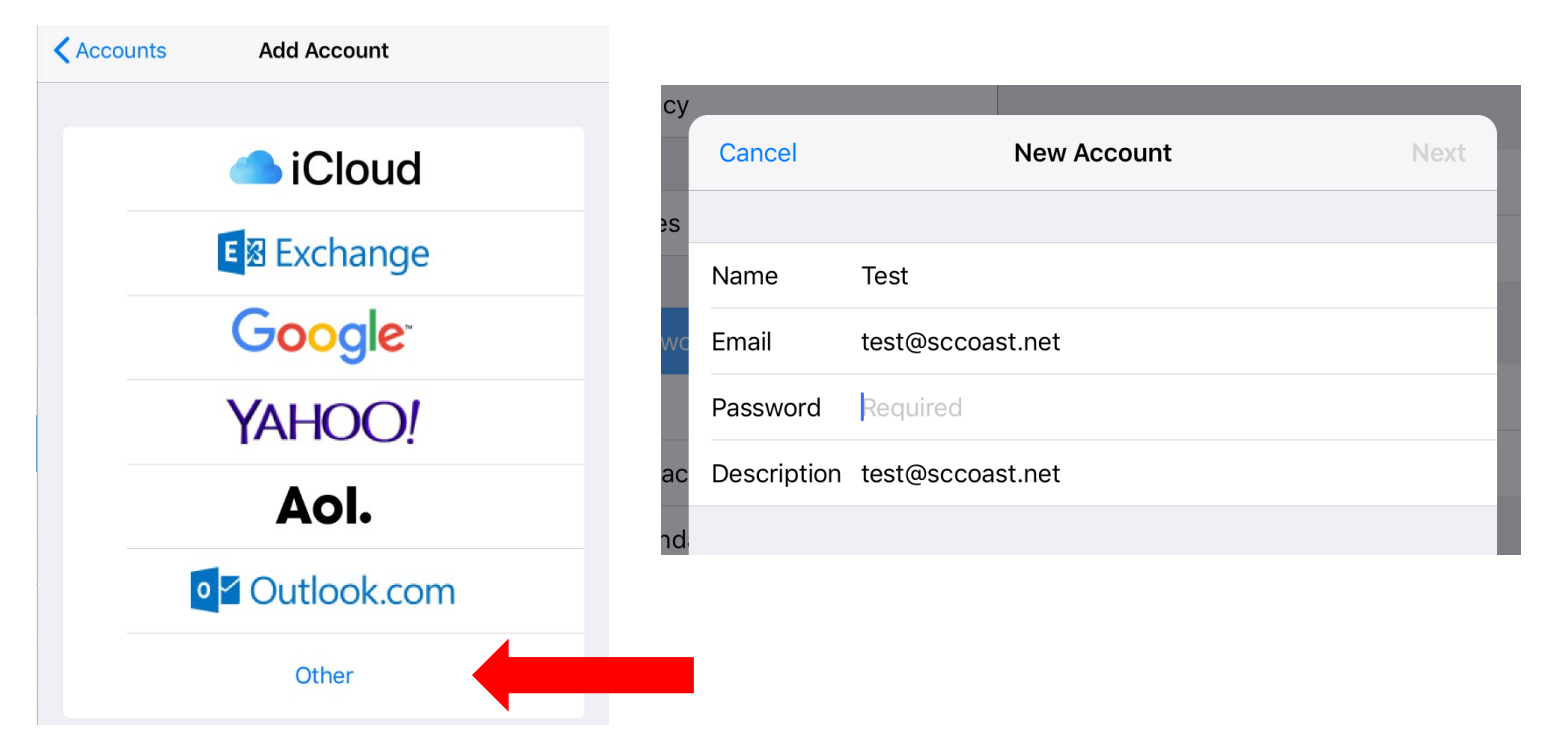

|    | Cancel       | New Ac           | count | Next |
|----|--------------|------------------|-------|------|
| s  |              |                  |       |      |
|    | Name         | Test             |       |      |
| vc | Email        | test@sccoast.net |       |      |
|    | Description  | test@sccoast.net |       |      |
| iC | INCOMING MAI | L SERVER         |       |      |
| d  | Host Name    | imap.sccoast.net |       |      |
| ;  | User Name    | test@sccoast.net |       |      |
| ۱C | Password     | •••••            |       |      |
| N  | OUTGOING MA  | IL SERVER        |       |      |
| aç | Host Name    | smtp.sccoast.net |       |      |
| ïr | User Name    | test@sccoast.net |       |      |
|    | Password     | •••••            |       |      |
|    |              |                  |       |      |

## 4. Update your INCOMING MAIL SERVER settings:

- a. Edit the Host Name field to: imap.sccoast.net
- b. Ensure the User Name is your full *@sccoast.net* email address.
- c. In the **Password** field enter: Your email password. Password is Required

## 5. . Update your **OUTGOING MAIL SERVER**

- a. In the Host Name field enter: smtp.sccoast.net
- b. In the User Name field enter: Your full @sccoast.net email address.
- c. In the Password field enter: Your email password. Password is Required
- d. Tap Next.

6. You will the click on your newly added account a pictured below.

| 12:54 PM Sat Apr 27  | <b>?</b> 96% 🔳                                              |
|----------------------|-------------------------------------------------------------|
| Settings             | Passwords & Accounts                                        |
| Passcode             |                                                             |
| Battery              | Website & App Passwords 8 >                                 |
| Privacy              | AutoFill Passwords                                          |
|                      | ACCOUNTS                                                    |
| iTunes & App Store   | iCloud iCloud Drive, Contacts, Calendars, Safari and 4 more |
|                      | Sccoast                                                     |
| Passwords & Accounts | test@sccoast.net                                            |
| Mail                 | Mail                                                        |
| (0) Contacts         | Add Account >                                               |
| Calendar             | Eatch Now Data                                              |
| Notes                |                                                             |

7. You will then click your account name once more.

| 12:54 PM Sat Apr 27  |          | <b>?</b> 96% <b>(</b> ) |
|----------------------|----------|-------------------------|
| Settings             | Accounts | test@sccoast.net        |
| Passcode             | IMAP     |                         |
| Battery              | Account  | test@sccoast.net >      |
| 🖐 Privacy            |          |                         |
|                      | 🖂 Mail   |                         |
| iTunes & App Store   | Notes    | $\bigcirc$              |
|                      |          |                         |
| Passwords & Accounts |          | Delete Account          |
| <b>—</b>             |          |                         |

8. You will the tap SMTP as shown below.

| Cancel             | Account          | Don              | е |
|--------------------|------------------|------------------|---|
| IMAP ACCOUN        | T INFORMATION    |                  |   |
| Name               | Test             |                  |   |
| Email              | test@sccoast.net |                  | > |
| Description        | test@sccoast.net |                  |   |
|                    | L SERVER         |                  |   |
| Host Name          | imap.sccoast.net |                  |   |
| User Name          | test@sccoast.net |                  |   |
| c Password         | •••••            |                  |   |
| N<br>– OUTGOING MA | IL SERVER        |                  |   |
| SMTP               |                  | smtp.sccoast.net | > |
| 1                  |                  |                  |   |
| Advanced           |                  |                  | > |
|                    |                  |                  |   |

9. You will the tap on **smtp.sccoast.net** as shown below.

| ;y | <b>〈</b> Account   | SMTP |       |
|----|--------------------|------|-------|
| 5  | PRIMARY SERVER     |      |       |
|    | smtp.sccoast.net   |      | On >  |
|    | OTHER SMTP SERVERS |      |       |
| С  | smtp.sccoast.net   |      | Off > |
| d  | smtp.sccoast.net   |      | Off > |
|    | smtp.sccoast.net   |      | Off > |
| ıc | smtp.sccoast.net   |      | Off > |
| N  | smtp.sccoast.net   |      | Off > |
| aç | smtp.sccoast.net   |      | Off > |
| ir | smtp.sccoast.net   |      | Off > |
|    | smtp.sccoast.net   |      | Off > |
|    | smtp.sccoast.net   |      | Off > |

## 10. Inside your SMTP Outgoing Server

- a. Ensure that your **Host Name** is **smtp.sccoast.net**
- b. Ensure that you User Name is your *@sccoast.net* account
- c. Ensure that your password is entered and correct
- d. Make sure that Use SSL is turned on (GREEN)
- e. Ensure that your Authentication is set to password as shown
- f. Server port should be 587

| ;y |              |                  |            |
|----|--------------|------------------|------------|
|    | Cancel       | smtp.sccoast.net | Done       |
| s  |              |                  |            |
|    | Server       |                  |            |
| ٧C | OUTGOING MA  | IL SERVER        |            |
|    | Host Name    | smtp.sccoast.net |            |
| C  | User Name    | test@sccoast.net |            |
| d  | Password     | •••••            |            |
|    | Use SSL      |                  |            |
| 1C | Authenticati | on               | Password > |
| N  | Server Port  | 587              |            |
| aç |              |                  |            |
| ïr |              | Delete Server    |            |
|    |              |                  |            |

11. Then you will click **Done** and if all information is entered in correctly your newly added account will now be fully functional